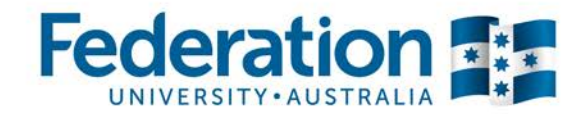

# myFinance User Guide

# Change the date format in Google Chrome to DD/MM/YYYY

- 1. Open Google Chrome browser.
- 2. Click the **Customise and control Google Chrome** dropdown menu, located to the right of the address bar.
- 3. Select Settings.

|               |           |          | x      |
|---------------|-----------|----------|--------|
| =ERP&EOPP.S   | CPortal   | =EMPLO   | ☆ =    |
| New tab       |           |          | Ctrl+T |
| New window    | 1         | (        | Ctrl+N |
| New incogni   | to windov | v Ctrl+S | hift+N |
| Bookmarks     |           |          | ×.     |
| Recent Tabs   |           |          | Þ      |
| Edit          | Cut       | Сору     | Paste  |
| Save page as  |           |          | Ctrl+S |
| Find          |           |          | Ctrl+F |
| Print         |           |          | Ctrl+P |
| Zoom          | - 10      | - %00    | 20     |
| History       |           |          | Ctrl+H |
| Downloads     |           |          | Ctrl+J |
| Sign in to Ch | rome      |          |        |
| Settings      |           |          |        |
| About Googl   | e Chrome  |          |        |
| Help          |           |          | Þ      |
| More tools    |           |          | Þ      |
| Exit          |           | Ctrl+S   | hift+Q |

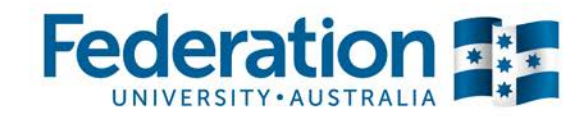

### 4. Select Show advanced settings...

| Chrome     | Settings                                                                                                | Search settings    |  |  |
|------------|----------------------------------------------------------------------------------------------------|--------------------|--|--|
| listory    | Sign in                                                                                                 |                    |  |  |
| Extensions | Sign in to Google Chrome with your Google Account to save your personalized browser featu               | res to the web and |  |  |
| lettings   | access them from Google Chrome on any computer. You'll also be automatically signed in to your favorite |                    |  |  |
|            | Google services. Learn more                                                                             |                    |  |  |
| About      | Sign in to Chrome                                                                                       |                    |  |  |
|            | On startup                                                                                              |                    |  |  |
|            | Open the New Tab page                                                                                   |                    |  |  |
|            | Continue where you left off                                                                             |                    |  |  |
|            | Open a specific page or set of pages. Set pages                                                         |                    |  |  |
|            | Appearance                                                                                              |                    |  |  |
|            | Get themes Reset to default theme                                                                       |                    |  |  |
|            | Show Home button                                                                                        |                    |  |  |
|            | www.federation.edu.au/ Change                                                                           |                    |  |  |
|            | Always show the bookmarks bar                                                                           |                    |  |  |
|            | Search                                                                                                  |                    |  |  |
|            | Set which search engine is used when searching from the <u>omnibox</u> .                                |                    |  |  |
|            | Google 🔻 Manage search engines                                                                          |                    |  |  |
|            | People                                                                                                  |                    |  |  |
|            | You are currently the only Google Chrome user.                                                          |                    |  |  |
|            | ☑ Enable Guest browsing                                                                                 |                    |  |  |
|            | ✓ Let anyone add a person to Chrome                                                                     |                    |  |  |
|            | Add person Delete this person Import bookmarks and settings                                             |                    |  |  |
|            | Default browser                                                                                         |                    |  |  |
|            | Make Google Chrome the default browser                                                                  |                    |  |  |
|            | Google Chrome is not currently your default browser.                                                    |                    |  |  |
|            |                                                                                                    |                    |  |  |

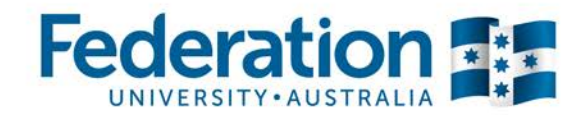

# 5. Select Language and input settings...

| web content                                                                                                    |                                                                                                    |                                                                                 |                            |
|----------------------------------------------------------------------------------------------------|----------------------------------------------------------------------------------------------------|---------------------------------------------------------------------------------|----------------------------|
| Font size:                                                                                                    | Medium                                                                                                    | Customize font                                                                  | Sum                        |
| Page zoom:                                                                                                    | 100%                                                                                                    | •                                                                               |                            |
| Network                                                                                                    |                                                                                                    |                                                                                 |                            |
| Google Chrome is                                                                                                    | using your computer                                                                                                    | 's system proxy settings to                                                     | connect to the network     |
| Change proxy se                                                                                                    | ettings                                                                                                    |                                                                                 |                            |
| Change how Chro                                                                                                    | me handles and displa                                                                                                    | ays languages. <u>Learn more</u>                                                | t.                         |
| Congregation of the second second sec                                                                                                    | ate pages that aren't i                                                                                                    | in a language you read. N                                                       | fanage languages           |
| Constant of the second second                                                                                                    | ate pages that aren't i                                                                                                    | in a language you read. N                                                       | fanage languages<br>Change |
| Constant of the second second se                                                                                                    | ate pages that aren't i<br>n: C:\Downloads Chro<br>save each file before d                                                                | in a language you read. N<br>ome<br>Jownloading                                 | fanage languages<br>Change |
| Construction<br>Construction<br>Co | ate pages that aren't i<br>n: C:\Downloads Chro<br>ave each file before d                                                                 | in a language you read. N<br>ome<br>Jownloading                                 | fanage languages<br>Change |
| Canguage and in<br>Contraction<br>Downloads<br>Download location<br>Ask where to s<br>HTTPS/SSL<br>Manage certifica                                                                                                    | ate pages that aren't i<br>C:\Downloads Chro<br>save each file before d                                                                   | in a language you read. N<br>ome<br>lownloading                                 | fanage languages<br>Change |
| Canguage and in<br>Control Offer to transle<br>Downloads<br>Download location<br>Ask where to s<br>HTTPS/SSL<br>Manage certifica<br>Google Cloud Prin                                                                                                    | ate pages that aren't i<br>ate pages that aren't i<br>C:\Downloads Chro<br>save each file before d<br>ates                                | in a language you read. No                                                      | fanage languages<br>Change |
| Language and in<br>Offer to transle<br>Downloads<br>Download location<br>Ask where to s<br>HTTPS/SSL<br>Manage certifica<br>Google Cloud Print<br>Set up or manage                                                                                                    | ate pages that aren't i<br>ate pages that aren't i<br>C:\Downloads Chro<br>ave each file before d<br>ates<br>at<br>printers in Google Clo | in a language you read. N<br>ome<br>Jownloading<br>oud Print. <u>Learn more</u> | fanage languages<br>Change |

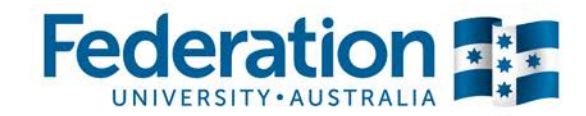

## 6. Click the Add button.

7. Select English (Australia) from the list and move it to the top of the list in this window.

| anguages           | English (Australia)                       |
|--------------------|-------------------------------------------|
| nglish (Australia) | Display Google Chrome in this language    |
| inglish            | Use this language for spell checking      |
|                    | Offer to translate pages in this language |
|                    |                                           |
|                    |                                           |
|                    |                                           |
|                    |                                           |
|                    |                                           |
|                    |                                           |
|                    |                                           |
|                    |                                           |
| Add                |                                           |
| Add                |                                           |
|                    |                                           |

- 8. Select Done.
- 9. Restart Google Chrome for the new settings to take effect.

#### End of procedure.